## PASSO A PASSO PARA EMISSÃO DO DAR PAGAMENTO CCA- FUNDO DE AVAL

Acessar o site: <u>http://www5.sefaz.mt.gov.br/</u>

#### Clicar em Doc. De Arrecadação e Pagamentos

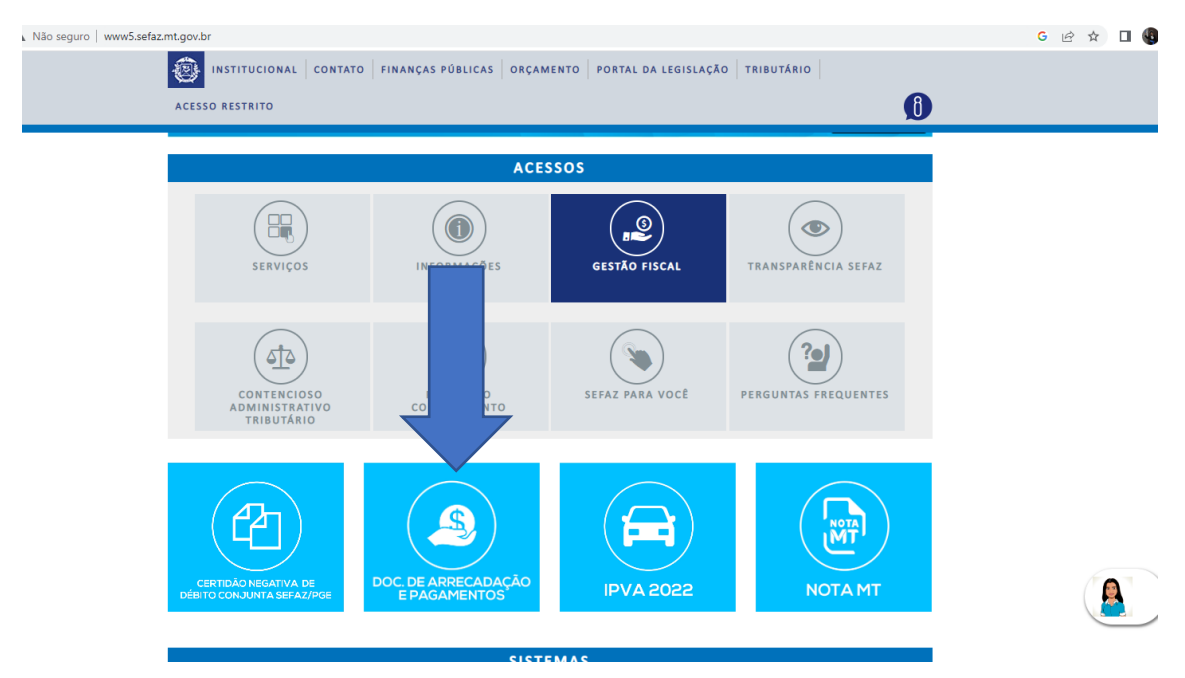

### Clicar em DAR-1 Orgãos

#### Clicar em Link de Serviço:

https://www.sefaz.mt.gov.br/arrecadacao/darlivre/menudarlivre?outrosOrgaos=true

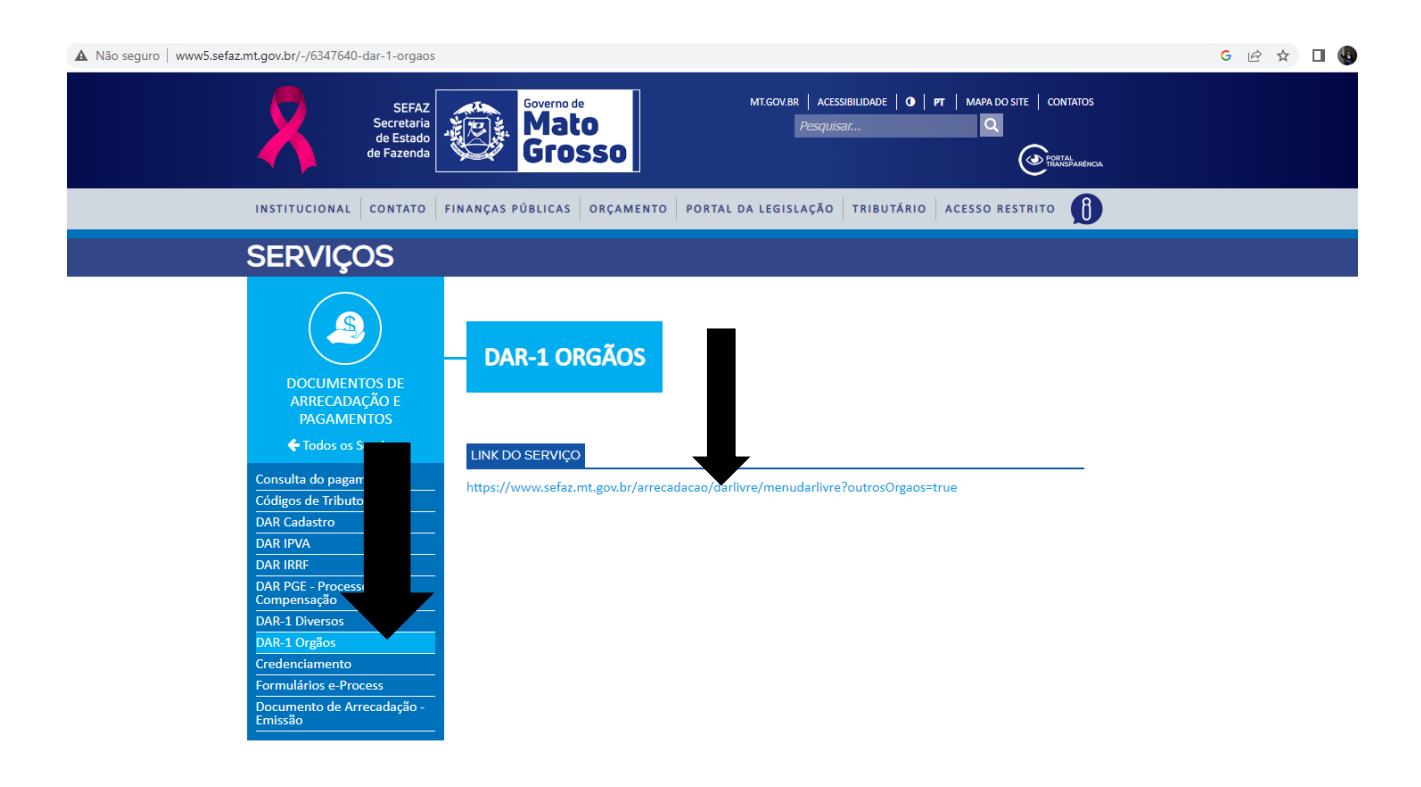

#### Clicar em sedec-sec.de estado de desenv.economico

https://www.sefaz.mt.gov.br/arrecadacao/darlivre/menudarlivre?outrosOrgaos=true

sefaz.mt.gov.br/arrecadacao/darlivre/menudarlivre?outrosOrgaos=true

| Sele                                          | ecionar Urgão |
|-----------------------------------------------|---------------|
|                                               |               |
| N                                             | ome do Orgão  |
| AGER - AGÊNCIA DE REGULAÇÃO                   |               |
| AUDITORIA GERAL DO ESTADO-AGE MT              |               |
| CASA CIVIL                                    |               |
| CEPROMAT                                      |               |
| CONCURSO                                      |               |
| CONTROLADORIA GERAL DO ESTADO                 |               |
| DETRAN-DEPART.ESTADUAL DE TRANSITO DE MT      |               |
| EMPAER - MT                                   |               |
| FAPEMAT-FUNDO DE AMPARO A PESQUISA            |               |
| FUNDAÇAO NOVA CHANCE - FUNAC                  |               |
| FUNPREV-SAD                                   |               |
| GAB.DE ARTICULAÇÃO E DESENV. REGIONAL         |               |
| GAB.DE TRANSP.E COMBATE A CORRUPÇÃO           |               |
| GABINETE DE ASSUNTOS ESTRATEGICOS             |               |
| GABINETE DE GOVERNO                           |               |
| INDEA - MT                                    |               |
|                                               |               |
| JUCEMAT-JUNTA COMERCIAL DO ESTADO DE MI       |               |
| METAMAT                                       |               |
| MINISTERIO PUBLIDO ESTADO DI MI-MPE-DEPOL     |               |
| NT PARTICIPAÇÃES E PROJETOS S A               |               |
| MT PARTICIPAÇÕES E PROJETOS S.A.              |               |
| MTISAUDE                                      |               |
| M11<br>DGE                                    |               |
| PGC<br>PRECEITURA - C                         |               |
| PROCON                                        |               |
| PROCURADORIA AL DO ESTADO - DOE               |               |
| SEAE-SEC EST / FAM ASSUNT FUNDIARIOS          |               |
| SECEL-SECRETA                                 |               |
| SECID-SECRETA DAS CIDADES                     |               |
| SECRETARIA ES                                 |               |
| SECRETARIA AD ESPORTE E LAZER/SEDUC           |               |
| SECRETARIA DE UNICACAO                        |               |
| SECRETARIA DE TURA -MT                        |               |
| SECRETARIA DE ADO DE CIÊNCIA TECN, E INOVAÇÃO |               |
| SECRETARIA DE                                 |               |
| SECRETARIA DE                                 |               |
| SECRETARIA DE                                 |               |
| SECRETARIA DE ADO DE SAÚDE - MT               |               |
| SECRETARIA DO DE TRAB. E ASSITENCIA SOCIAL    |               |
| SECRETARIA DE SURANÇA PÚBLICA - FESP          |               |
| SEDEC-SEC.DE ESTADO DE DESENV.ECONOMICO       |               |
| SEDUC-SEC.DE EDUCAÇÃO DO ESTADO DE MT         |               |
| SEFAZ                                         |               |
| SEMA                                          |               |
| UNEMAT                                        |               |

# Clicar em Pessoa Jurídica não Inscrita

| sefaz mt gov br/arrecadação /darlivre/menuda                | ndivra?outrosOrgaos=true#                                                                                                    |                                                                                                    |
|-------------------------------------------------------------|----------------------------------------------------------------------------------------------------|----------------------------------------------------------------------------------------------------|
| <ul> <li>setszimugov.ur/anecadaca0/danive/mendda</li> </ul> | Secretaria de Estado<br>de Fazenda                                                                                                    |                                                                                                    |
|                                                             |                                                                                                    | Governo do Estado<br>de Mato Grosso                                                                                                    |
|                                                             | Sist                                                                                                    | de Arrecadação                                                                                                    |
|                                                             | Emissão do                                                                                                    | Data: 20/10/2022 - 15:28:44                                                                                                    |
|                                                             | Emissão de                                                                                                    | R-1 / Aut Outros Orgaos                                                                                                    |
|                                                             | O <u>Pessoa Jurida</u><br>O <u>Pessoa Jurida</u><br>O <u>Pessoa Física</u>                                                                                                    | rêcita<br>nêc înscrita                                                                                                    |
|                                                             | Recolhimento prévio ICMS – POSTO FISCA<br>das operações ou prestações de serviço, que te<br>no primeiro Posto Fiscal de divisa de MT (Entra<br>o tratamento de fiscalização de trânsito. | L: Utilizar esta opção nos casos de recolhimento prévio do ICMS<br>m a previsão legal para recolhimento na Saida da mercadoria ou<br>la). Esta opção vinculará a NFe ou CTe, em cada caso, agilizando |
|                                                             | ATENÇÃO!!! Sr. Contribuinte o código de receita 8<br>EVENTOS CADASTRAIS emita o documento no<br>Arrecadação / DAR Cadastro                                                               | 41 NÃO DEVE SER UTILIZADO PARA EVENTOS CADASTRAIS PARA<br>andereço: http://www.sefaz.mt.gov.br.no menu Serviços / Documentos                                                                          |
|                                                             | Senhor Contribuinte: Não é permitido o uso o<br>produtos em trânsito na ENTRADA/SAÍDA inter<br>do Estado .                                                                               | e Comprovante de Agendamento, para acobertar mercadorias ou<br>stadual, sob pena de ficarem retidas nos postos fiscais de divisa                                                                      |
|                                                             |                                                                                                    | <b>O</b>                                                                                                    |
|                                                             | © Copyright 2001-2022 Secretaria de E                                                                                                    | tado de Fazenda de Mato Grosso - Todos os direitos reservados                                                                                                    |

Colocar o CNPJ da empesa que está solicitando o DAR-1 para pagamento do CCA

Colocar o período de referência o mês de emissão do DAR;

Colocar o código da receita 2911, a data de vencimento o prazo estabelecido para pagamento;

Colocar nas informações os dados do pagamento, clicar em emitir.

| sefaz.mt.gov.br/arrecadacao/darlivre/pj/gerardar# |                                                                 |                                                                                                    |                                     |
|---------------------------------------------------|-----------------------------------------------------------------|----------------------------------------------------------------------------------------------------|-------------------------------------|
| 2                                                 | Secretaria de Estado<br>de Fazenda                              |                                                                                                    | Governo do Estado<br>de Mato Grosso |
|                                                   | Si                                                              | istema de Arrecadação                                                                                                    |                                     |
|                                                   |                                                                 |                                                                                                    | Data: 20/10/2022 - 15:29:39         |
|                                                   | Pes                                                             | soa Jurídica não Inscrita                                                                                                    |                                     |
|                                                   | In<br>CNP3:<br>Nome do contribuinte:<br>Endereço:<br>Município: | I <b>formações do Contribuinte</b><br>3507415001388<br>SEC DE ESTADO DE DESENV ECON - SEDEC<br>AVENIDA GETULIO VARGAS 1077<br>CUIABÁ - MT |                                     |
|                                                   | For                                                             | mulário para emissão do DAR                                                                                                    |                                     |
|                                                   | Município:                                                      | CUIABA                                                                                                    | ~                                   |
|                                                   | Período de referência:                                          | 10/2022 (MM/AAAA)                                                                                                    |                                     |
|                                                   | Especificação da receita:                                       | 2911 - REC.PROV DE AVAIS E GARANTIA                                                                                                    | S-PRINCIPAL V                       |
|                                                   | Sub-receita:                                                    | 2911 - REC.PROV.DE AVAIS E GARANTIA                                                                                                    | S-PRINCIPAL V                       |
|                                                   | Data de vencimento:                                             | 30/10/2022 (DD/MM/AAAA)                                                                                                    |                                     |
|                                                   | Valor Tributo:                                                  | 0,00                                                                                                    |                                     |
|                                                   | Valor Correção:                                                 |                                                                                                    |                                     |
|                                                   | Multa Dias em atraso:                                           | Perc Valor                                                                                                    |                                     |
|                                                   | Juros:                                                          |                                                                                                    |                                     |
|                                                   | Informações Previstas<br>em Instruções:                         | Referente a Pagamento do CCA para li<br>Fundo de Aval.                                                                                    | beração do                          |
|                                                   |                                                                 |                                                                                                    |                                     |
|                                                   |                                                                 | Emitir Retornar                                                                                                    |                                     |
|                                                   | © Copyright 2001-2022 Secretari                                 | ia de Estado de Fazenda de Mato Grosso - Todos os o                                                                                       | direitos reservados                 |

| GOVERNO DO ESTADO DE MATO GROSSO<br>SECRETARIA DE ESTADO DE FAZENDA<br>DOCUMENTO DE ARRECADAÇÃO - DAR MODELO 1 - AUT |                     | 03 - RESERVADO    |               |                    |          | 04 - RESERVADO AO SELO FISCAL      |  |
|----------------------------------------------------------------------------------------------------|---------------------|-------------------|---------------|--------------------|----------|------------------------------------|--|
|                                                                                                    |                     | №T.P.A.R.         |               | SEQUÊNCIA          |          | OBRIGATÓRIO O USO DO               |  |
| 01 - NOME DO CONTRIBUINTE 06 - C                                                                                     |                     | 05 - CNPJ OU CPF  |               |                    |          | PARA OUTRA U.F.<br>20102022 154042 |  |
| 02 - ENDEREÇO COMPLETO                                                                                               | 06 - INSCRIÇÃO ESTA |                   | JAL           |                    |          |                                    |  |
| UIABA/MI                                                                                                    |                     |                   |               |                    |          |                                    |  |
| 07 - N° DO SELO FISCAL                                                                                               |                     |                   | 08 - Nº F     | PARCELA            | 09 - NÚM | IERO DA N.A.I./RENAVAN             |  |
| 10 - NOME DO MUNICÍPIO                                                                                               | 20 - CODG. MUNIC.   | 21 - PERÍODO REF. | 22 - DA       | TA VENCTO. 23 - IN |          | INF. COMPLEMENTARES                |  |
| CUIABÁ                                                                                                    | 90000               | 10/2022           | 30/10/2022 03 |                    | 032/57   | 032/57.725.527-24                  |  |
| 24 - ESPECIFICAÇÃO DA RECEITA                                                                                        |                     |                   | 25 - CÔ       | DIGO               | 26 - VAL | OR                                 |  |
| REC.PROV DE AVAIS E GARANTIAS-PRINCIPAL                                                                              |                     |                   | 2911          |                    |          | 0,10                               |  |
| 32 - INFORMAÇÕES PREVISTAS EM INSTRUÇÕES                                                                             |                     |                   | CORRE         | ÇÃO MONETÁRIA      | 27 - VAL | OR                                 |  |
| Código da Sub-receita: 2911 - REC.PROV.DE AVAIS E GARANTIAS-PRINCIPAL                                                |                     |                   |               |                    |          | 0,00                               |  |
| Referente a pagamento do CCA para liberação do Fundo de Aval.                                                        |                     |                   | MULTA 28 - W  |                    | 28 - VAL | OR 0.00                            |  |
| Senhor Contribuinte: Este Documento de Arrecadação, só será quitado após o seu ingresso no                           |                     |                   | JUROS         |                    | 29 - VAL | OR                                 |  |
| Sistema de Arrecadação Fazendário.                                                                                   |                     |                   |               |                    |          | 0,00                               |  |
| NÃO RECEBER APÓS O VENCIMENTO.                                                                                       |                     |                   | T.S.E.        |                    | 30 - VAL | OR                                 |  |
|                                                                                                    |                     |                   |               |                    |          | 0,00                               |  |
|                                                                                                    |                     |                   | TOTAL         | ARECOLHER          | 31 - VAL | OR 0.10                            |  |
| 33 - VALOR & RECOLHER POR EXTENSO                                                                                    |                     |                   | 40 - AU       | ENTICAÇÃO MECANICA |          | 0,10                               |  |
| DEZ CENTAVOS                                                                                                    |                     |                   |               | ,                  |          |                                    |  |
| Modelo aprovada pela Portaria nº 085/2002                                                                            |                     |                   | -             |                    |          | Via Arrecadação                    |  |

Modelo aprovada pela Portaria nº 0652002
85820000000-7 00100123202-7 21030291103-0 25772552724-9

| GOVERNO DO ESTADO DE MATO GR                                                     | ROSSO                                | 03 - RESERVADO          |            |              | 04 - RESERVADO AO SELO FISCAL |                                    |  |
|----------------------------------------------------------------------------------|--------------------------------------|-------------------------|------------|--------------|-------------------------------|------------------------------------|--|
| SECRETARIA DE ESTADO DE FAZENDA<br>DOCUMENTO DE ARRECADAÇÃO - DAR MODELO 1 - AUT |                                      | N°T.P.A.R. S            |            | SEQUÊNCIA    |                               | OBRIGATÓRIO O USO DO               |  |
| 01 - NOME DO CONTRIBUINTE                                                        | OME DO CONTRIBUINTE 05 - CNPJ OU CPF |                         | ·          |              |                               | PARA OUTRA U.F.<br>20102022 154042 |  |
| 02 - ENDEREÇO COMPLETO                                                           |                                      | 06 - INSCRIÇÃO ESTADUAL |            |              |                               |                                    |  |
| 1                                                                                |                                      | C                       |            |              |                               |                                    |  |
| CUIABA/MT                                                                        |                                      |                         |            |              |                               |                                    |  |
| 07 - Nº DO SELO FISCAL                                                           |                                      |                         | 08 - Nº PA | ARCELA       | 09 - NÚI                      | MERO DA N.A.I./RENAVAN             |  |
| 10 - NOME DO MUNICÍPIO                                                           | 20 - CODG. MUNIC.                    | 21 - PERÍODO REF.       | 22 - DAT/  | A VENCTO.    | 23 - INF. COMPLEMENTARES      |                                    |  |
| CUIABÁ                                                                           | 90000                                | 10/2022                 | 30/10/2    | 2022         | 032/57.725.527-24             |                                    |  |
| 24 - ESPECIFICAÇÃO DA RECEITA                                                    |                                      | 25 - CÔD                | IGO        | 26 - VALOR   |                               |                                    |  |
| REC.PROV DE AVAIS E GARANTIAS-PRINCIPAL                                          |                                      |                         | 2911       |              |                               | 0,10                               |  |
| 32 - INFORMAÇÕES PREVISTAS EM INSTRUÇÕES                                         |                                      |                         | CORREÇ     | ÃO MONETÁRIA | 27 - VAL                      | OR                                 |  |